# Drukarka 3D

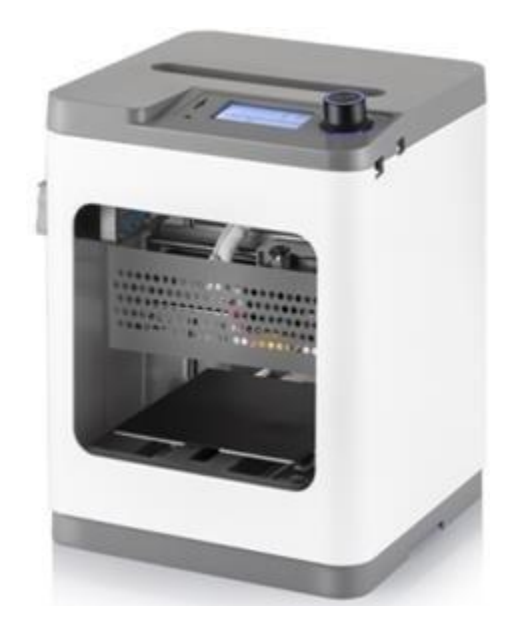

# Instrukcja obsługi

# Spis treści

| OGÓLNE INFORMACJE O BEZPIECZEŃSTWIE4 |
|--------------------------------------|
| OBSŁUGA KLIJENTA5                    |
| ZAWARTOŚĆ ZESTAWU6                   |
| PRZEGLĄD PRODUKTU7                   |
| PIERWSZE KROKI                       |
| OSD MENU MAP12                       |
| MENU PODSTAWOWE13                    |
| OSD MENU SYSTEM13                    |
| Ekran powitalny/informacyjny12       |
| MENU GŁÓWNE12                        |
| Prepare Menu12                       |
| Menu sterowania14                    |
| Move Axis Menu15                     |
| Move X/Y/Z/Extruder Menu16           |
| Menu sterowania drukiem16            |
| Tune Menu                            |
| Menu utraty zasilania17 17           |
| TYPOWE OPERACJE MENU                 |
| Druk z SD                            |
| Podawanie filamentu188               |
| Unloading filament                   |
| Zmiana filamentu20                   |
| Auto Home                            |
| Move Axis                            |
| Level Bed                            |
| Disable Steppers                     |

| Regulacja temperatury docelowej        | 233 |
|----------------------------------------|-----|
| Z Offset Setting                       | 233 |
| Zamiana Parametrów w czasie drukowania | 24  |
| Wstrzymanie i wznawianie druku         | 25  |
| Zmiana filamentu podczas drukowania    | 26  |
| Zapisywanie wydruku                    | 27  |
| Kontynuacja druku po utracie zailiania | 29  |
| Anulowanie druku w toku pracy          | 29  |
| OPROGRAMOWANIE WIIBUILDER SLICING      | 31  |
| Instalacja                             | 31  |
| POMOC TECHNICZNA                       | 355 |
| SPECYFIKACJA                           | 6   |

#### OSTRZEŻENIA I WYTYCZNE DOTYCZĄCE BEZPIECZEŃSTWA

Przed użyciem tego urządzenia należy zapoznać się z całą instrukcją obsługi, zwracając szczególną uwagę na ostrzeżenia i wytyczne dotyczące bezpieczeństwa. Proszę przechowywać niniejszą instrukcję w bezpiecznym miejscu do wykorzystania w przyszłości.

- To urządzenie jest przeznaczone wyłącznie do użytku wewnętrznego.
- Nie wystawiać urządzenia na działanie wody lub wilgoci. Nie należy umieszczać napojów ani innych pojemników z wodą na urządzeniu lub w jego pobliżu. Jeśli wilgoć dostanie się do urządzenia, natychmiast odłącz je od zasilania i pozostaw do całkowitego wyschnięcia przed ponownym podłączeniem do prądu.
- Nie dotykaj urządzenia, przewodu zasilającego ani innych podłączonych kabli mokrymi rękami.
- Nie wystawiaj urządzenia na zbyt wysokie temperatury. Nie umieszczaj go w, na lub w pobliżu źródła ciepła, takiego jak kominek, kuchenka, grzejnik itp. Nie pozostawiaj go w bezpośrednim świetle słonecznym.
- Używać tylko w dobrze wentylowanym miejscu. Nie używać w zamkniętych pomieszczeniach.
- Przed rozpoczęciem pracy należy sprawdzić, czy urządzenie i przewód zasilający nie są uszkodzone. Nie używać, jeśli doszło do uszkodzenia.
- Przed podłączeniem do źródła zasilania, upewnij się, że gniazdko zapewnia ten sam typ i poziom mocy wymagany przez urządzenie.
- Odłącz urządzenie od źródła zasilania gdy nie jest używane.
- Należy uważać, aby zapobiec uszkodzeniu przewodu zasilającego. Nie pozwól, aby się zaciskał, był skręcony, po nim chodzono lub plątał się z innymi przewodami. Upewnij się, że przewód zasilający nie stwarza zagrożenia potknięcia.
- Nigdy nie odłączaj urządzenia, pociągając za przewód zasilający.
   Zawsze chwyć złącze lub korpus adaptera.

- Czyść wyłącznie miękką, suchą szmatką. Nie używaj chemicznych środków czyszczących, rozpuszczalników ani detergentów. W przypadku uporczywych osadów zwilż szmatkę ciepłą wodą.
- To urządzenie nie zawiera części, które mogą być naprawiane przez użytkownika. Nie próbuj otwierać, serwisować ani modyfikować tego urządzenia.

- Należy uważać, aby nie dotykać gorących części, w tym bloków cieplnych, dyszy extrudera i filamentu.
- Nie nosić rękawic podczas pracy lub naprawy, aby uniknąć splątania.
- Drukarkę i wszystkie akcesoria należy przechowywać z dala od dzieci
- Podczas pracy nie należy sięgać do wnętrza drukarki.
- Zawsze pozostaw drukarkę i filament do ostygnięcia przed sięganiem do środka drukarki.
- Przed wykonaniem naprawy lub serwisowaniem upewnij się, że drukarka jest wyłączona i odłączona od źródła zasilania.
- Nie należy stawiać drukarki na niestabilnej powierzchni, z której może spaść i spowodować obrażenia ciała lub uszkodzenie urządzenia i innego sprzętu.
- Nie należy narażać drukarki na nadmierne obciążenie, wstrząsy lub wahania temperatury lub wilgotności.

### OBSŁUGA KLIENTA

Dział obsługi klienta Firma Gembird dba o to, aby Twoje zamówienia, zakupy i dostawy nie miały sobie równych. Jeśli masz jakiś problem z zamówieniem, daj nam szansę, aby je naprawić. Możesz skontaktować się z przedstawicielem obsługi klienta WEEDO poprzez czat na żywo na naszej stronie internetowej www.weedo.ltd lub za pośrednictwem poczty elektronicznej pod adresem <u>3dpl@gembird.nl</u>.

# ZAWARTOŚĆ OPAKOWANIA

Sprawdź zawartość opakowania, aby upewnić się, że są wszystkie wymienione poniżej elementy. Jeśli czegoś brakuje lub jest uszkodzone, skontaktuj się z obsługą klienta WEEDO w celu wymiany.

- 1x Drukarka 3D
- 1x pakiet filamentu
- 1x zasilacz sieciowy
- 1x karta microSD™
- 1x czytnik kart microSD

- 1x 2.0mm klucz imbusowy
- 1x kabel sieciowy
- 1xM6dyszamosieżna
- 1x 8mm klucz
- 1x skrócona instrukcja obsługi

## PRZEGLĄD PRODUKTU

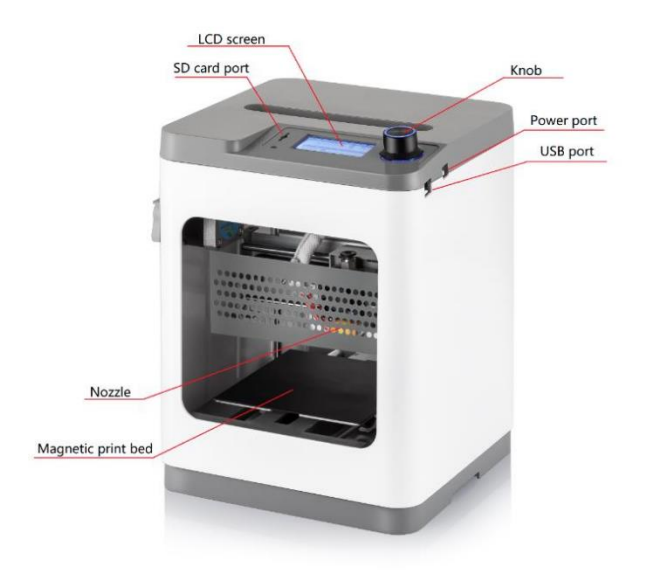

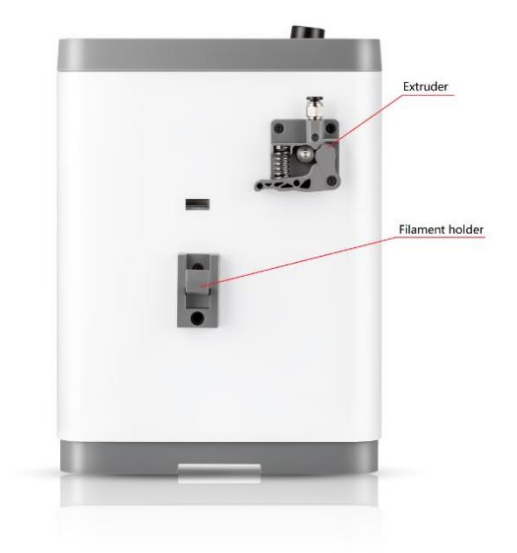

# PIERWSZE KROKI

1. Wyjmij drukarkę i akcesoria z opakowania.

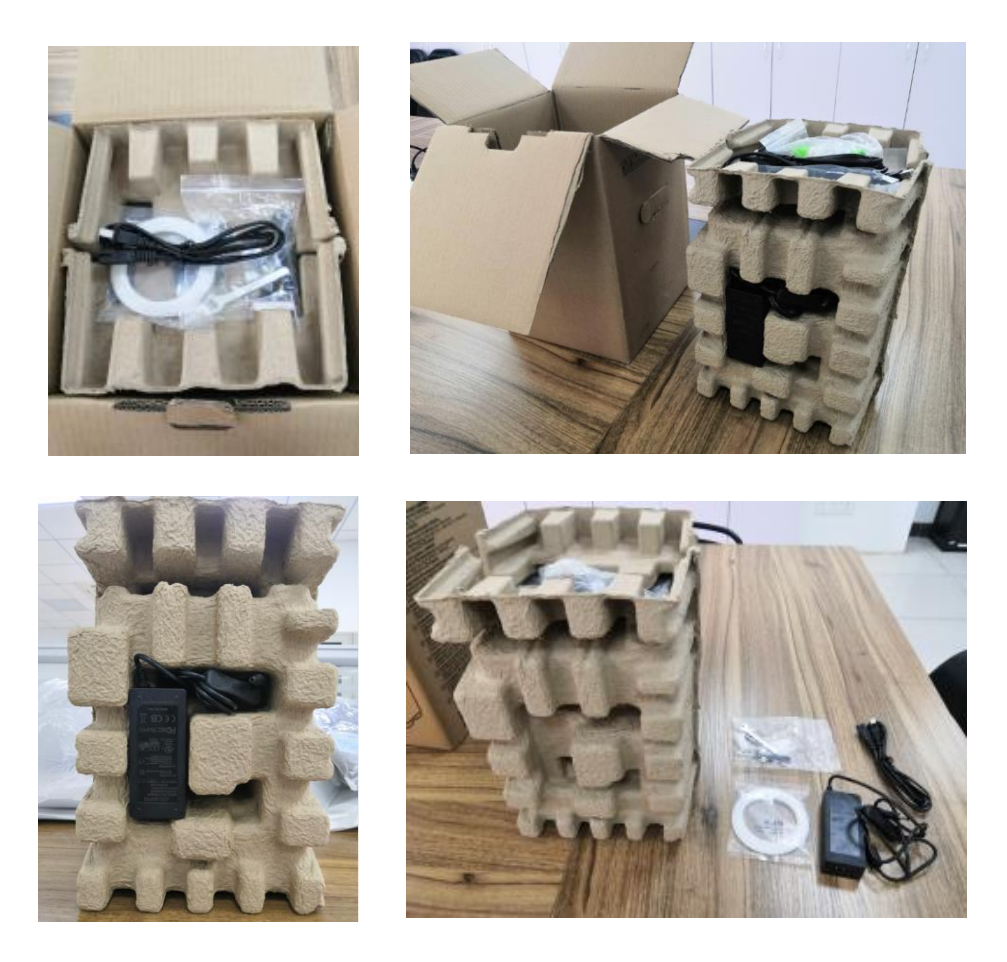

Sprawdź czy masz wszystkie wymienione poniżej części:

1x 2.0mm klucz imbusowy, 1x 8mm Klucz, 1x M6 Dysza mosiężna, 1x Karta MicroSD™, 1x Czytnik kart MicroSD, 1x zasilacz sieciowy, 1x przewód siecowy, 1x próbka filamentu, 1x instrukcja szybkiego startu

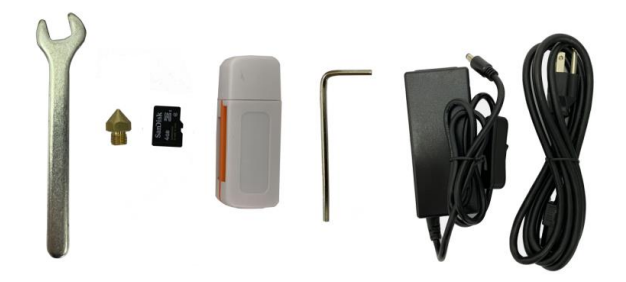

2. Wyjmij drukarkę z kartonu oraz plastikowego opakowania, umieść ją

na stole lub biurku.

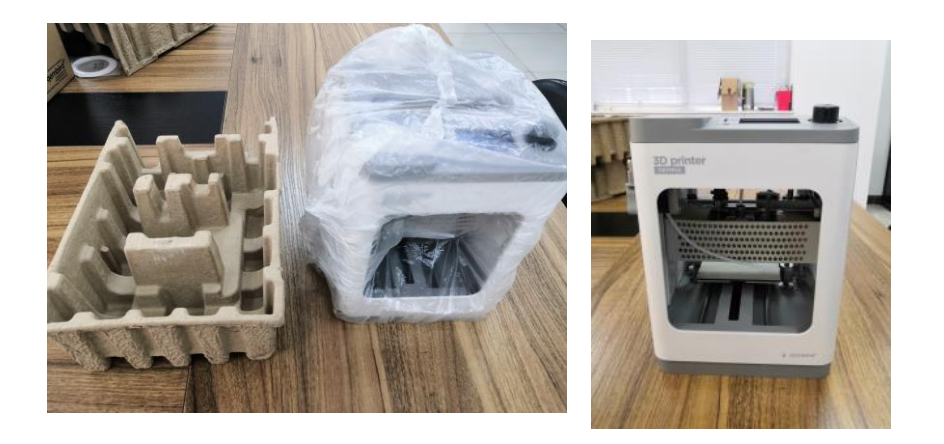

1. Wyjmij blok kartonowy z drukarki.

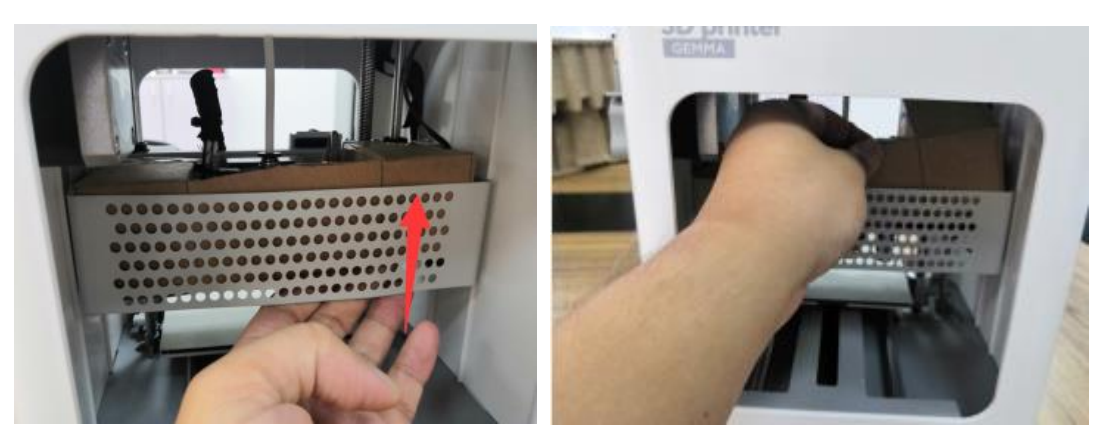

 Włóż rurkę prowadzącą filament do złącza pneumatycznego w Extruderze.

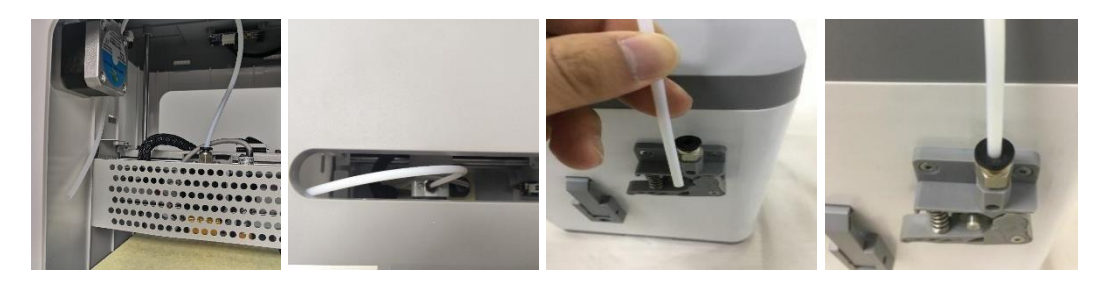

<sup>3.</sup> Upewnij się, że przełącznik zasilacza sieciowego znajduje się w pozycji OFF (O). Podłącz złącze zasilacza do portu zasilania po prawej stronie drukarki. Podłącz przewód zasilania do zasilacza sieciowego, a drugi koniec podłącz do gniazda sieciowego.

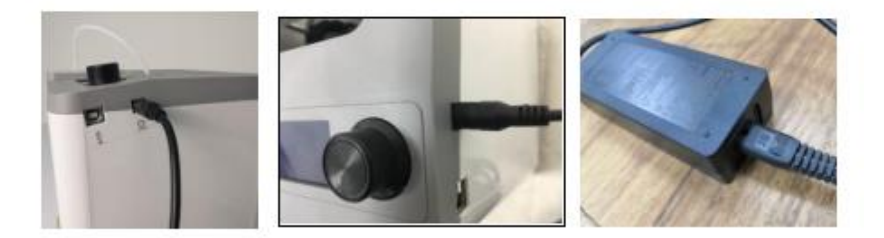

 Ustaw przełącznik zasilania do pozycji ON (I). Po zakończeniu uruchamiania drukarki zostanie wyświetlony następujący kreator. Wciśnij pokrętło na górze drukarki, aby wybrać przycisk Dalej na ekranie powitalnym, a następnie ponownie wybrać pozycję Dalej na ekranie KROK 1: ZAŁADUJ FILAMENT.

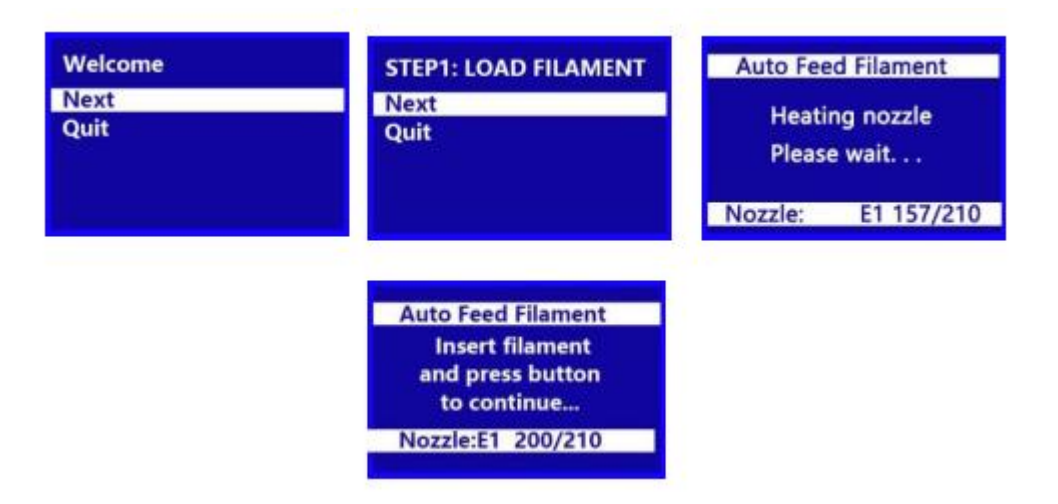

4. Używając nożyczek lub obcinaków, odetnij około cala filamentu, a następnie delikatnie wyprostuj koniecówkę. Ściśnij dźwignię na Extruderze, włóż filament do dołu, aż do delikatnego opóru, a następnie zwolnij dźwignię.

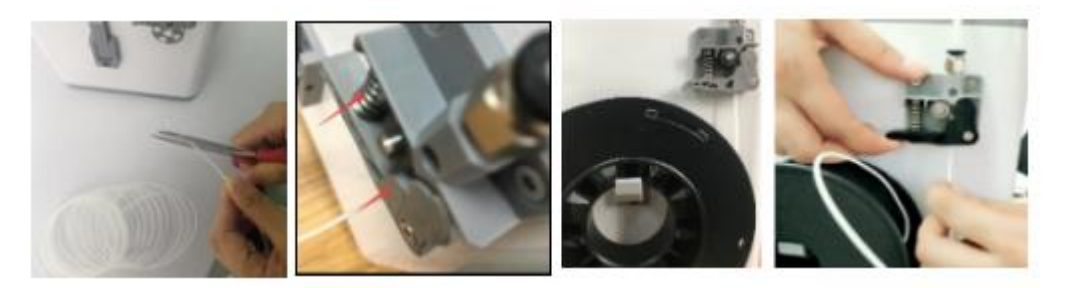

5. Naciśnij pokrętło, aby rozpocząć ładowanie filamentu. Gdy filament zostanie wytłaczany, naciśnij ponownie pokrętło, aby zatrzymać wytłaczanie, następnie naciśnij pokrętło, aby wybrać opcję kontynuowania.

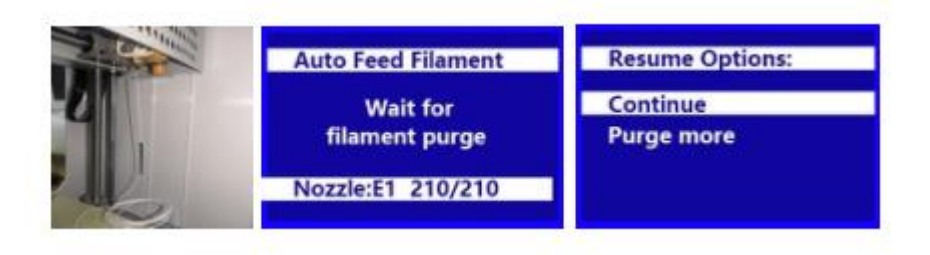

6. Wyjmij dołączoną kartę microSD ™ z pudełka z akcesoriami, a następnie włóż ją do gniazda karty microSD po lewej stronie ekranu LCD. Naciśnij pokrętło, aby wybrać Dalej w kreatorze.

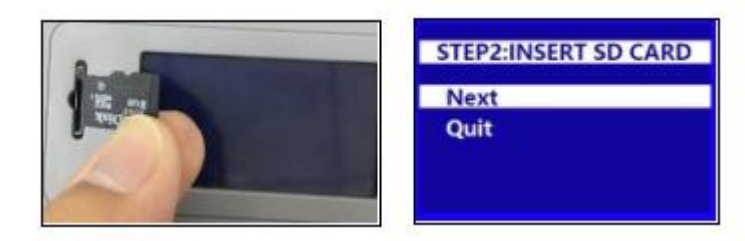

7. Wciśnij pokrętło, aby wybrać opcję drukuj z karty SD. Obracaj pokrętłem, aby podświetlić plik .gcode na karcie microSD, a następnie naciśnij pokrętło, aby rozpocząć drukowanie podświetlonego modelu.

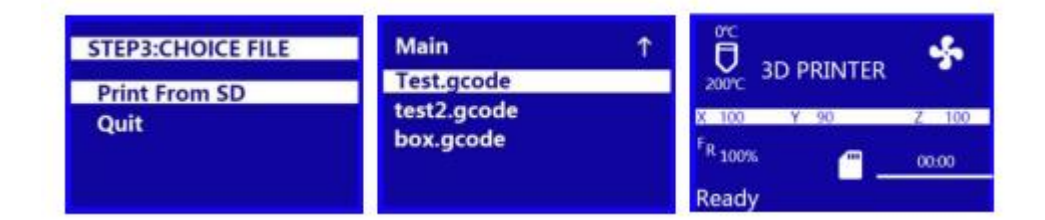

8. Po zakończeniu drukowania zdejmij magnetyczne podkładkę z platformy drukowania, a następnie zegnij ją, aby wyjąć model. Wymień

magnetyczną podkładkę na platformie drukowania.

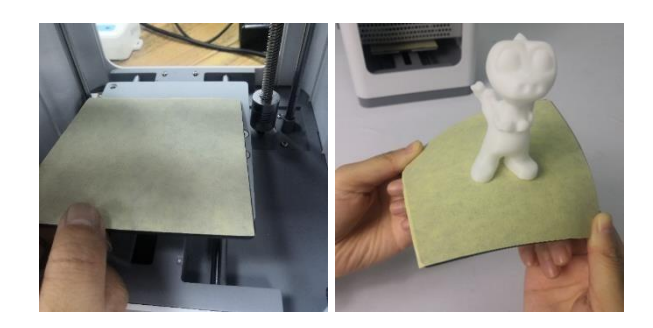

### OSD MENU MAP

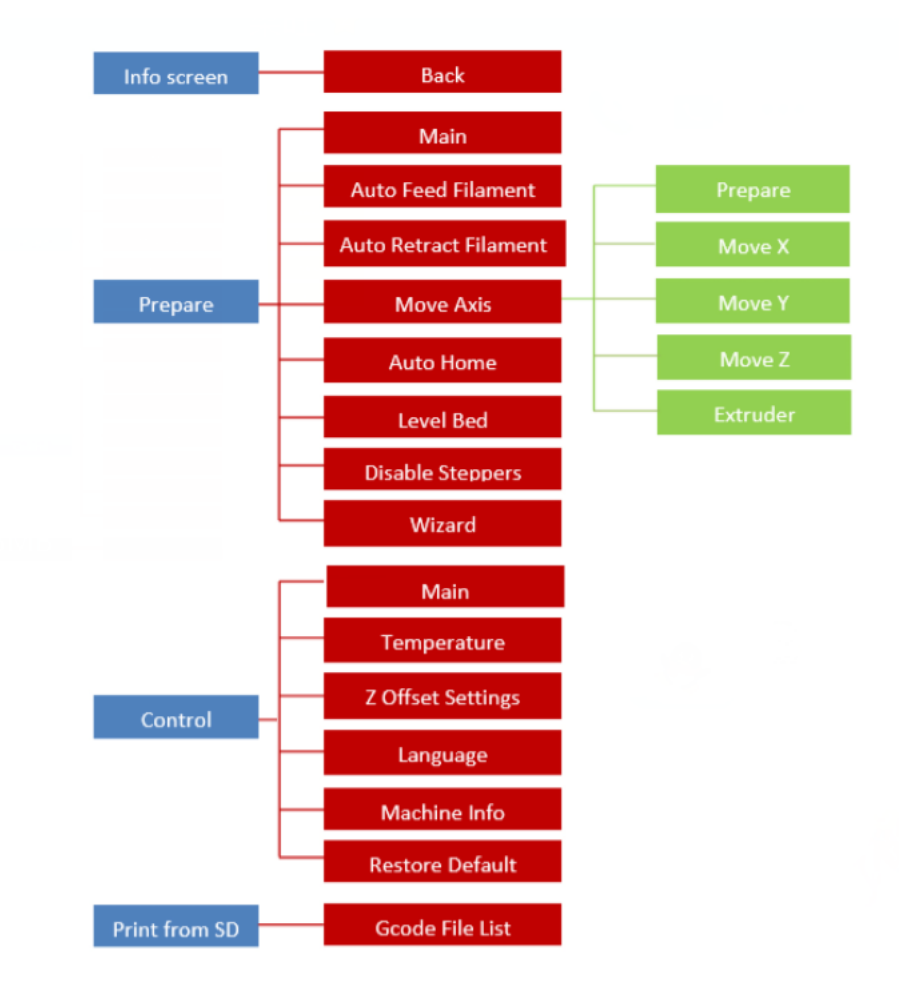

#### MENU PODSTAWOWE

• Obracaj pokrętło zgodnie z ruchem wskazówek zegara, aby przesunąć podświetlenie w dół menu lub zmniejszyć wartość.

• Obracaj pokrętło w kierunku przeciwnym do ruchu wskazówek zegara, aby przesunąć podświetlenie w górę lub zwiększyć wartość.

• Wciśnij pokrętło, aby wejść do podświetlonego menu, wybierz podświetloną opcję lub zaakceptuj edytowaną wartość.

OSD MENU SYSTEM

Ekran powitalny / informacyjny

• Po uruchomieniu Tina 2 zostanie wyświetlony ekran powitalny / informacyjny. Naciśnij pokrętło, aby przejść do menu głównego.

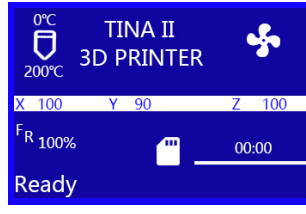

#### Menu główne

- Ekran informacyjny: Wyświetla ekran powitalny / informacyjny.
- Prepare: Wyświetla menu Przygotuj.
- Control: Wyświetla menu sterowania.
- Drukuj z SD: Wyświetla ekran wyboru pliku.

#### Prepare Menu

- Main: powrót do menu głównego.
- Automatyczne podawanie filamentu: Rozpoczyna proces ładowania filamentu.
- Auto Retract Filament: Rozpoczyna proces wyładowywania filamentu.

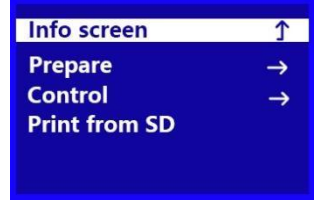

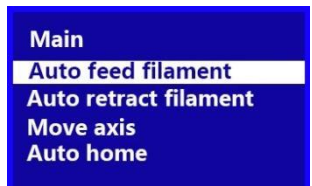

• Move Axis: Wyświetla menu Move Axis.

- Auto Home: Przesuwa extruder oraz osie X, Y i Z do ich pozycji "wyjściowych".
- Poziomowanie bazy: wyrównuje bazę druku.
- Disable steppers: Wyłącza silniki krokowe. Aby ponownie uruchomić silniki, wyłącz drukarkę, a następnie włącz ją ponownie.
- Wizard: uruchamia Kreator wstępnej konfiguracji.

Menu sterowania/Control Menu

- Main: powrót do menu głównego.
- Temperatura: Wyświetla ekran regulacji temperatury.
- Z Offset Setting: Sprawdza bieżącą odległość między dyszą a bazą drukującą, a następnie wyświetla ekran Adjust Z Offset.

Sieć Wi-Fi: Wyświetla menu sieci Wi®-Fi.

• Język: Wyświetla ekran wyboru języka. Dostępne języki to angielski, chiński, francuski, niemiecki, hiszpański, włoski, japoński, portugalski, holenderski, turecki i koreański.

- Machine Info: wyświetla ekran informacji o urządzeniu.
  - Przywróć ustawienia domyślne: Przywraca ustawienia drukarki do ustawień fabrycznych. Zwykle nie jest to potrzebne, ale należy to zrobić po wykonaniu aktualizacji oprogramowania.

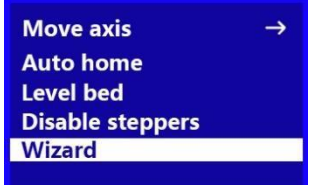

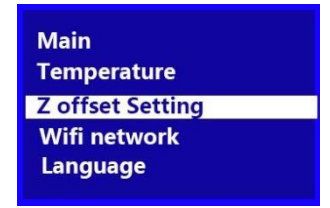

Z offset Setting Wifi Network Language Machine Info Restore default

Move Axis Menu

- Prepare: Powrót do menu Przygotuj.
- Przenieś X: Wyświetla menu Przenieś X.

| Prepare  | Ŷ             |
|----------|---------------|
| Move X   | $\rightarrow$ |
| Move Y   | $\rightarrow$ |
| Move Z   | $\rightarrow$ |
| Extruder | $\rightarrow$ |
|          |               |

- Przesuń Y: Wyświetla menu Przesuń Y.
- Move Z: Wyświetla menu Move Z.
- Extruder: Wyświetla menu extruder

Menu Move X / Y / Z / Extruder

• Move Axis: powrót do menu Move Axis.

• Move 10mm: Wyświetla ekran ruchu, który umożliwia regulację pozycji X / Y / Z / extrudera o 10 mm za każdym obrotem pokrętła.

• Ruch o 1 mm: Wyświetla ekran ruchu, który umożliwia regulację pozycji X / Y / Z / ekstrudera o 1 mm za każdym obrotem pokrętła.

• Ruch 0,1 mm: Wyświetla ekran ruchu, który umożliwia regulację pozycji X / Y / Z / ekstrudera o 0,1 mm za każdym obrotem pokrętła.

Menu sterowania drukowaniem

W trakcie drukowania naciśnij pokrętło na ekranie Printing aby wyświetlić menu sterowania drukowaniem.

- Ekran informacyjny/Info Screen: powrót do ekranu drukowania
- Tune: Wyświetla menu Tune.
  - Pause print: Wstrzymuje drukowanie i wyświetla alternatywne menu sterowania drukowaniem, które umożliwia wznowienie drukowania i zmianę filamentu.
  - Resume Print: wznawia wstrzymane drukowanie.
  - Saving Print and Off: Zapisuje stan wydruku, dzięki czemu można wyłączyć drukarkę. Następnym razem, gdy drukarka zostanie włączona, wyświetli menu odzyskiwania po utracie zasilania.
  - Automatyczne podawanie filamentu: Wykonuje funkcję ładowania filamentu.
  - Auto Retract Filament: Wykonuje funkcję pozwalającą na zmianę filamentu w

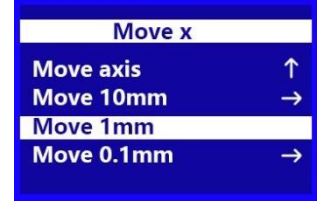

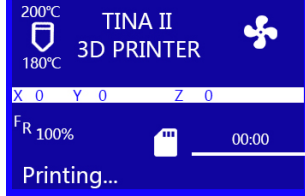

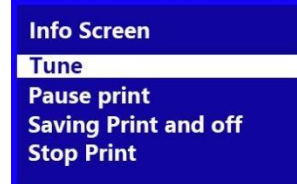

trakcie wydruku.

• Stop Print: Anuluje drukowanie w toku bez zapisywania jego stanu

#### Tune Menu

Podczas drukowania można uzyskać dostęp do menu Tune, aby dokonać regulacji.

• Main: powrót do menu głównego.

• Speed: Wyświetla ekran dostosowywania szybkości drukowania, który umożliwia zmianę szybkości drukowania w locie.

• Nozzle: Wyświetla ekran regulacji temperatury, który umożliwia zmianę temperatury dyszy w locie.

• Prędkość wentylatora/Fan speed: Wyświetla ekran regulacji prędkości wentylatora, który umożliwia regulację prędkości wentylatora w locie.

• Flow: Wyświetla ekran regulacji przepływu, który umożliwia zmianę prędkości, z jaką filament jest wytłaczany w locie. Należy pamiętać, że zbyt duże zmniejszenie prędkości może spowodować zatkanie dyszy.

• Z Offset Setting: Wyświetla ekran Z Offset Setting, który pozwala na regulację przesunięcia Z w locie.

#### Menu utraty zasilania

Jeśli nastąpi utrata zasilania podczas drukowania lub jeśli wcześniej wybrano funkcję Saving Print Off z menu Print Control, przy następnym włączeniu drukarki zostanie wyświetlone menu Power Loss Recovery, które umożliwia kontynuowanie drukowania od miejsca gdzie zostało przerwane.

- Resume print: wznawia zapisany wydruk.
- Stop Print: Anuluje zapisany wydruk.

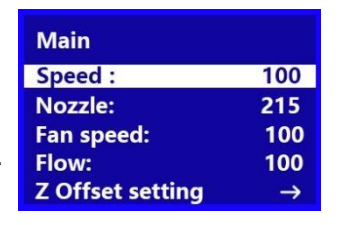

Power Loss Recovery Resume print Stop print

#### Typowe operacje MENU

#### Drukuj z SD

| Info Screen<br>Prepare | Main ↑<br>Test.gcode | 215℃ TINA II<br>D<br>215℃ 3D PRINTER |
|------------------------|----------------------|--------------------------------------|
| Control                | test2.gcode          | X 70 Y 105 Z 15                      |
| Print from SD          | box.gcode            | F <sub>R 100%</sub> 00:02            |
|                        |                      | ring-8m.gcode                        |

- W menu głównym obracaj pokrętłem, aż podświetli się opcja Print From SD, a następnie naciśnij pokrętło, aby przejść do ekranu wyboru pliku.
- Ekran wyboru pliku pokazuje wszystkie pliki .gcode na karcie microSD ™, posortowane z najnowszym plikiem u góry. Obróć pokrętło, aby podświetlić plik, który chcesz wydrukować, a następnie naciśnij pokrętło, aby rozpocząć drukowanie pliku.

Zwróć uwagę, że pliki zapisane na karcie microSD są ograniczone do 20 znaków, nie licząc tych z rozszerzeniem pliku .gcode.

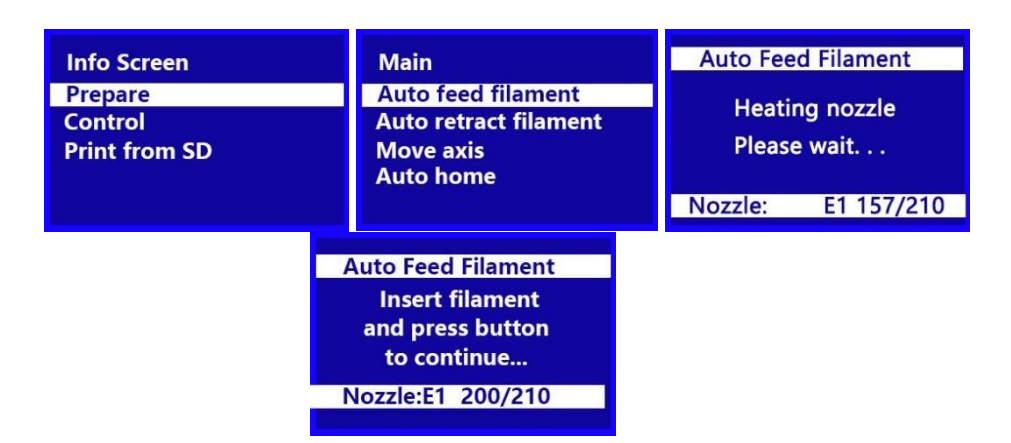

#### Podawanie filamenu

1. W menu głównym obracaj pokrętłem aż do podświetlenia opcji Prepare, a następnie naciśnij pokrętło, aby wejść do menu przygotowania.

2. Obracaj pokrętło, aż podświetli się opcja automatycznego podawania filamentu, a następnie naciśnij pokrętło, aby kontynuować.

 Używając nożyczek lub obcinaków, odetnij około cala od końca filamentu, a następnie delikatnie wyprostuj koniec filamentu. Ściśnij dźwignię na extruderze, włóż filament do dołu, aż napotkasz delikatny opór, następnie zwolnij dźwignię.

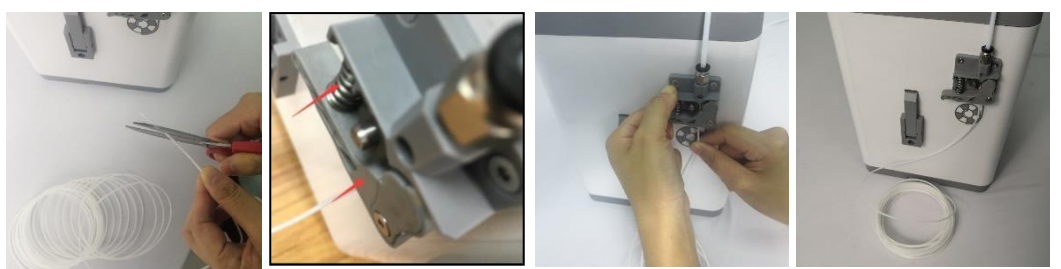

 Naciśnij pokrętło, aby rozpocząć ładowanie filamentu. Gdy filament wychodzi z dyszy, naciśnij ponownie pokrętło, aby zatrzymać wytłaczanie. Wyczyść extrudowany filament, a następnie naciśnij pokrętło, aby wybrać opcję Kontynuuj.

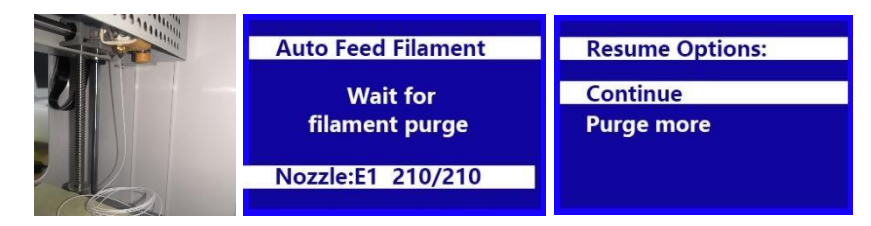

#### **Unloading Filament**

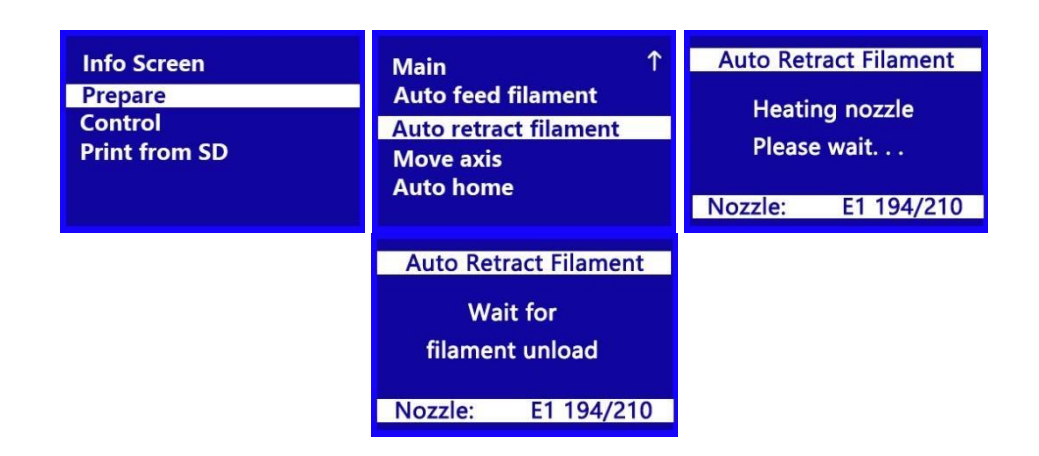

Obracaj pokrętłem w menu głównym, aż podświetli się opcja Auto Retract Filament, a następnie naciśnij pokrętło. Dysza nagrzeje się do temperatury docelowej. Po osiągnięciu docelowej temperatury silnik ekstrudera wycofa filament.

#### Zmiana filamentu

Wykonaj kroki opisane powyżej w sekcji Unloading filament.

1. Wyjmij szpulę filamentu z uchwytu filamentu, a następnie umieść nową szpulę w uchwycie filamentu.

2. Wykonaj kroki opisane w powyższej sekcji loading filament.

#### Auto Home

Funkcja Auto Home przesuwa dyszę i bazę drukującą do pozycji "początkowej".

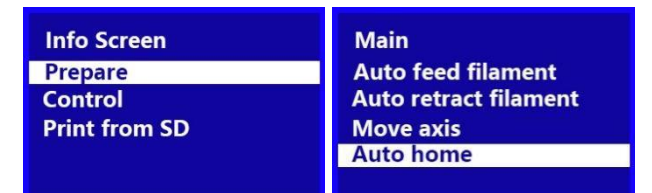

- 1. Obracaj pokrętłem w menu głównym aż do podświetlenia opcji Prepare, a następnie naciśnij pokrętło, aby wejść do menu przygotowania.
- 2. Obracaj pokrętło, aż podświetli się opcja Auto Home, a następnie naciśnij pokrętło. Dysza i baza drukujaca przesuną się do pozycji "początkowej".

#### Move Axis

| Info Screen   | Main                  | Prepare  | ↑             |
|---------------|-----------------------|----------|---------------|
| Prepare       | Auto feed filament    | Move X   | $\rightarrow$ |
| Control       | Auto retract filament | Move Y   | $\rightarrow$ |
| Print from SD | Move axis             | Move Z   | $\rightarrow$ |
|               | Auto home             | Extruder | $\rightarrow$ |

| Move x                             |        | Move Y                             |        | Move Z                             |        | Move Extrud                        | er     |
|------------------------------------|--------|------------------------------------|--------|------------------------------------|--------|------------------------------------|--------|
| Move axis<br>Move 10mm<br>Move 1mm | ↑<br>→ | Move axis<br>Move 10mm<br>Move 1mm | ↑<br>→ | Move axis<br>Move 10mm<br>Move 1mm | ↑<br>→ | Move axis<br>Move 10mm<br>Move 1mm | ↑<br>→ |
| Move 0.1mm                         | →      | Move 0.1mm                         | →      | Move 0.1mm                         | →      | Move 0.1mm                         | →      |

- 1. Wykonaj kroki opisane powyżej w sekcji Auto Home.
- 2. Obracaj pokrętłem w menu głównym, aż podświetli się opcja Prepare, a następnie naciśnij pokrętło, aby wejść do menu przygotowania.
- 3. Obracaj pokrętłem, aż podświetli się opcja Move Axis, a następnie naciśnij pokrętło, aby wejść do menu Move Axis.
- Obracaj pokrętło, aż zostanie podświetlona opcja Move X, Move Y, Move Z lub opcja Extruder, a następnie naciśnij pokrętło, aby wejść do menu Move X, Move Y, Move Z lub Move Extruder.
- Obracaj pokrętłem, aż podświetli się opcja Move 10mm, Move 1mm lub Move 0.1mm, a następnie naciśnij pokrętło, aby przesunąć wybraną oś o wskazaną wielkość.

|--|

#### Level Bed

WAŻNE! Przed wykonaniem procedury poziomowania bazy drukowania upewnij się, że magnetyczna mata do druku jest zainstalowana na stole do drukowania. Wykonywanie funkcji poziomowania bez maty magnetycznej spowoduje nieprawidłowe wyniki.

| Info Screen<br>Prepare   | Auto retract filament<br>Move axis |
|--------------------------|------------------------------------|
| Control<br>Print from SD | Auto home                          |
|                          | Level bed                          |
|                          | Disable steppers                   |

- 1. Obracaj pokrętłem w menu głównym aż do podświetlenia opcji Prepare, a następnie naciśnij pokrętło, aby wejść do menu przygotowania.
- Obracaj pokrętło, aż podświetli się opcja poziomowania bazy druku, a następnie naciśnij pokrętło, aby rozpocząć procedurę poziomowania.

#### **Disable Steppers**

| Info Screen              | Auto retract filament  |
|--------------------------|------------------------|
| Prepare                  | Move axis              |
| Control<br>Print from SD | Auto home<br>Level bed |
|                          | Disable steppers       |

- 1. Obracaj pokrętłem w menu głównym aż do podświetlenia opcji Prepare, a następnie naciśnij pokrętło, aby wejść do menu przygotowania.
- Obracaj pokrętłem, aż podświetli się opcja wyłącz silniki krokowe, a następnie naciśnij pokrętło, aby wyłączyć silniki krokowe. Osie X, Y i Z można teraz niezależnie przesuwać ręcznie. Aby ponownie włączyć silniki krokowe, wyłącz drukarkę, a następnie włącz ją ponownie.

Regulacja temperatury docelowej

Temperatura docelowa to temperatura, do której drukarka ogrzeje dyszę. Domyślnie temperatura docelowa jest ustawiona na 210 ° C

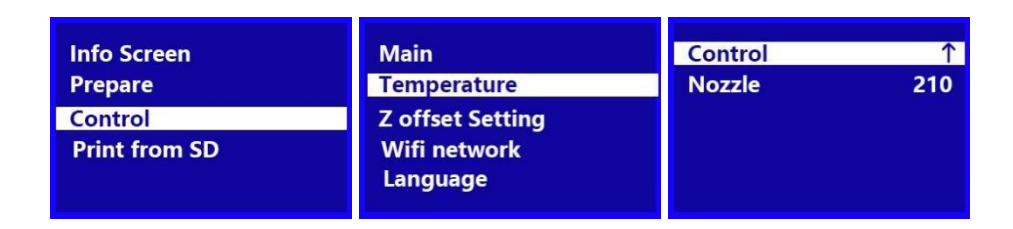

- 1. Obracaj pokrętłem w menu głównym aż do podświetlenia opcji sterowania, a następnie naciśnij pokrętło, aby wejść do menu sterowania.
- 2. Obracaj pokrętło, aż podświetli się opcja Temperatura, a następnie naciśnij pokrętło, aby przejść do ekranu regulacji temperatury.
- Obracaj pokrętłem, aż podświetli się opcja Dysza, a następnie naciśnij pokrętło, aby edytować wartość.
- Obróć pokrętło, aby zmienić temperaturę docelową, a następnie naciśnij pokrętło, aby zapisać wartość.

#### Z Offset Setting

Ustawienie Z Offset służy do regulacji odległości między dyszą a bazą druku. Można to zrobić przed drukowaniem lub podczas drukowania. Jeśli odległość między dyszą a bazą druku jest zbyt mała, zwiększ przesunięcie osi Z. Jeśli odległość między dyszą a bazą druku jest zbyt duża, zmniejsz przesunięcie osi Z. Właściwa odległość między bazą druku a dyszą występuje, gdy można przesunąć kartkę papieru drukarki między dyszą a bazą drukowania.

Jeśli przed drukowaniem zmieniono przesunięcie Z, wyłącz drukarkę, a następnie włącz ją ponownie, aby zapisać ustawienie jako domyślne.

| Info Screen<br>Prepare   | Main<br>Temperature                          |        | Adjust z offset(mm): |
|--------------------------|----------------------------------------------|--------|----------------------|
| Control<br>Print from SD | Z offset Setting<br>Wifi network<br>Language | Moving | -0.350:<br>→         |

- Obracaj pokrętłem w menu głównym aż do podświetlenia opcji sterowania, a następnie naciśnij pokrętło, aby wejść do menu sterowania.
- Obracaj pokrętłem, aż zostanie podświetlona opcja ustawienia przesunięcia osi Z, a następnie naciśnij pokrętło. Drukarka sprawdzi odległość od dyszy do bazy druku w kilku miejscach, aby określić bieżące przesunięcie osi Z. Po zakończeniu testowania zostanie wyświetlony ekran regulacji przesunięcia osi Z.
- Umieść arkusz zwykłego papieru do drukarki między dyszą a bazą drukowania. Obracaj pokrętłem, aby wyregulować przesunięcie osi Z, aż do wystąpienia niewielkiego oporu podczas przesuwania papieru między dyszą a bazą druku.
- Po ustawieniu właściwego przesunięcia osi Z, naciśnij pokrętło, aby powrócić do menu sterowania.

#### Zmiana parmetrów w czasie wydruku

|                     | Info Screen          | Main                           |
|---------------------|----------------------|--------------------------------|
| 180°C 3D PRINTER    | Tune                 | Speed : 100                    |
| X 0 Y 0 Z 0         | Pause print          | Nozzle: 215                    |
| F <sub>B 1000</sub> | Saving Print and off | Fan speed: 100                 |
| 00:00               | Stop Print           | Flow: 100                      |
| Printing            |                      | Z Offset setting $\rightarrow$ |

- 1. Gdy wyświetlony jest ekran Drukowanie ..., naciśnij pokrętło, aby wyświetlić menu sterowania drukowaniem.
- Obracaj pokrętłem, aż podświetli się opcja Tune, a następnie naciśnij pokrętło, aby wyświetlić menu strojenia.
- Obracaj pokrętłem, aż zostanie podświetlony parametr, który chcesz wyregulować, a następnie naciśnij pokrętło, aby wyświetlić ekran regulacji dla wybranego parametru.
- Zmień żądaną wartość, a następnie wybierz opcję Tune, aby powrócić do menu Tune.
- 5. Analogicznie powtórz czynności dla innych parametrów.

#### Wstrzymanie i wznawianie druku

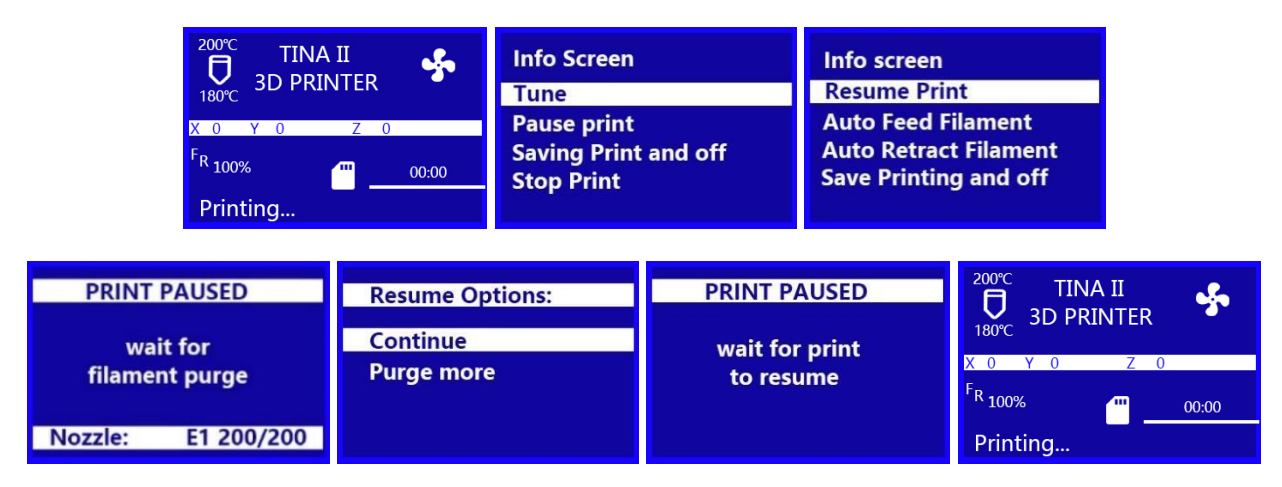

- Gdy wyświetlony jest ekran Drukowanie ..., naciśnij pokrętło, aby wyświetlić menu sterowania drukowaniem.
- Obracaj pokrętło, aż zostanie podświetlona opcja Wstrzymaj drukowanie, a następnie naciśnij pokrętło, aby wstrzymać drukowanie. Drukarka zakończy bieżącą warstwę, a następnie wstrzyma drukowanie.
- 3. Gdy jesteś gotowy do wznowienia drukowania, obróć pokrętło, aż zostanie podświetlona opcja wznowienia drukowania, a następnie naciśnij pokrętło, aby wznowić drukowanie. Drukarka podgrzeje dyszę do temperatury docelowej, wytłoczy niewielką ilość filamentu, a następnie wyświetli menu opcji wznawiania.
- 4. Wyczyść wytłaczany filament, obracaj pokrętłem, aż zostanie podświetlona opcja Kontynuuj, a następnie naciśnij pokrętło, aby wznowić drukowanie.

#### Zmiana filamentu podczas drukowania

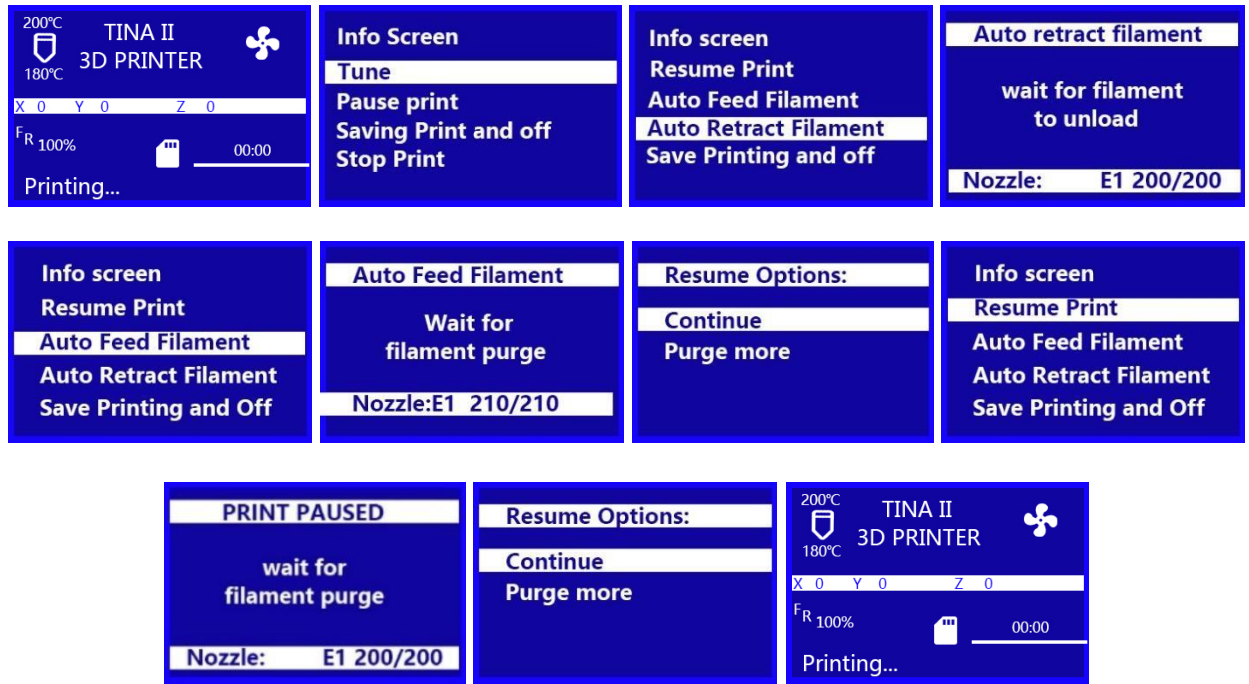

- Gdy wyświetlony jest ekran Drukowanie ..., naciśnij pokrętło, aby wyświetlić menu sterowania drukowaniem.
- Obracaj pokrętło, aż zostanie podświetlona opcja Wstrzymaj drukowanie, a następnie naciśnij pokrętło, aby wstrzymać drukowanie. Drukarka zakończy bieżącą warstwę, a następnie wstrzyma drukowanie.
- Obracaj pokrętłem, aż podświetli się opcja Auto Retract Filament, a następnie naciśnij pokrętło, aby rozpocząć proces wyładowywania filamentu.
- 4. Gdy filament zostanie wyładowany, wymień szpulę filamentu na uchwycie filamentu na nową szpulę z filamentem.

5. Używając nożyczek lub obcinaków, odetnij około cala od końca filamentu, a następnie delikatnie wyprostuj koniec filamentu. Ściśnij dźwignię na extruderze, włóż filament do dołu, aż napotkasz delikatny opór, następnie zwolnij dźwignię.

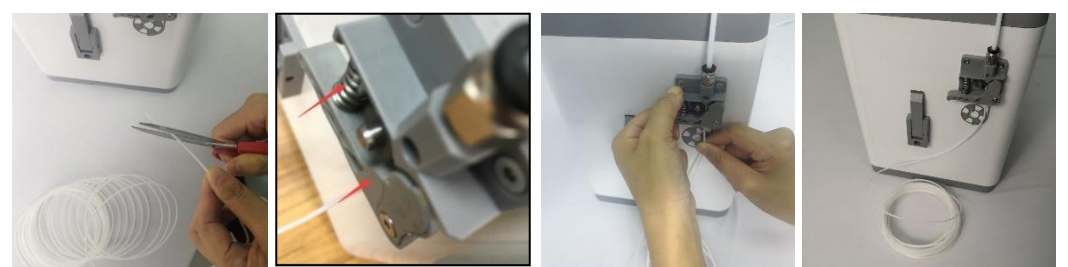

- 6. Obracaj pokrętło, aż podświetli się opcja automatycznego podawania filamentu, a następnie naciśnij pokrętło, aby uruchomić funkcję ładowania filamentu. Dysza nagrzeje się do temperatury docelowej, a następnie załaduje filament i wytłoczy jego niewielką ilość. Wyczyść wytłoczony filament.
- Obracaj pokrętłem, aż podświetli się opcja Kontynuuj, a następnie naciśnij pokrętło, aby kontynuować drukowanie z nowym filamentem

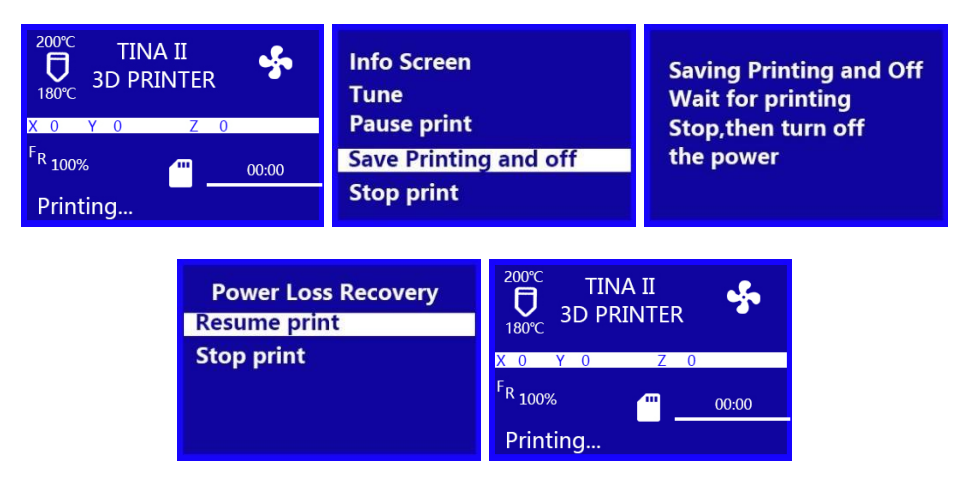

Zapisywanie wydruku

Drukarka Tina 2 posiada możliwość zapisywania trwającego druku, dzięki czemu można ją wyłączyć i wznowić drukowanie w późniejszym czasie. Wykonaj poniższe czynności, aby zapisać i wznowić drukowanie w toku.

1. Gdy wyświetlony jest ekran Drukowanie ..., naciśnij pokrętło, aby wyświetlić menu sterowania drukowaniem.

2. Obracaj pokrętło, aż podświetli się opcja Save Printing and Off, a następnie naciśnij pokrętło, aby zapisać wydruk.

3. Poczekaj, aż drukowanie się zatrzyma, a następnie wyłącz drukarkę.

4. Gdy będziesz gotowy do kontynuowania drukowania, włącz drukarkę. Wyświetlone zostanie menu odzyskiwania po utracie zasilania.

 Obracaj pokrętło, aż podświetli się opcja wznowienia drukowania, a następnie naciśnij pokrętło, aby kontynuować drukowanie. Drukarka podgrzeje dyszę do temperatury docelowej, a następnie wznowi drukowanie.

Kontynuacja druku po utracie zasilania

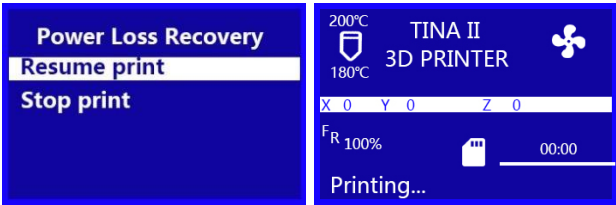

W przypadku utraty zasilania z jakiegokolwiek powodu, drukarka zapamięta, gdzie znajdowała się w procesie drukowania, kiedy nastąpiła utrata zasilania. Wykonaj poniższe czynności, aby kontynuować przerwane drukowanie.

1. Włącz drukarkę. Wyświetlone zostanie menu odzyskiwania po utracie zasilania.

2. Obracaj pokrętłem, aż zostanie podświetlona opcja wznowienia drukowania, a następnie naciśnij pokrętło, aby kontynuować drukowanie. Drukarka podgrzeje dyszę do temperatury docelowej, a następnie wznowi drukowanie.

#### Anulowanie drukowania w toku

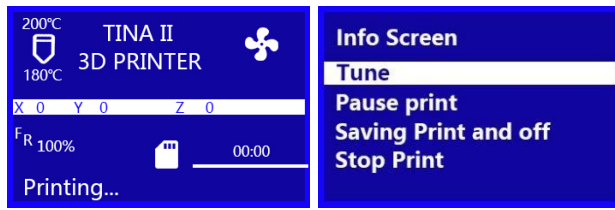

 1. Gdy wyświetlony jest ekran Drukowanie ..., naciśnij pokrętło, aby wyświetlić menu sterowania drukowaniem. 2. Obracaj pokrętłem, aż zostanie podświetlona opcja Zatrzymaj drukowanie, a następnie naciśnij pokrętło, aby anulować drukowanie.

### **OPROGRAMOWANIE WIIBUILDER SLICING**

#### Instalacja

Ta drukarka zawiera kopię oprogramowania WiiBuilder Slicing Software, które umożliwia przekształcanie modeli 3D w pliki .gcode do drukowania z karty microSD ™. Oprogramowanie na dołączonej karcie microSD zostało skonfigurowane do użytku z drukarką Tina 2.

Aby zainstalować oprogramowanie, kliknij dwukrotnie plik instalacyjny Wiibuilder2.0.6.3\_WEEDO\_setup.exe na karcie microSD, a następnie wykonaj poniższe czynności. (Uwaga: Wersja oprogramowania zostanie odpowiednio zaktualizowana. Dlatego sprawdź wersję na karcie SD)

 Kreator instalacji najpierw poprosi o wybranie języka instalatora. Dostępne języki to angielski, japoński i chiński uproszczony. Wybierz preferowany język i kliknij przycisk OK, aby kontynuować.

| Installer La | anguage                       | ×             |
|--------------|-------------------------------|---------------|
| 5            | Please select the language of | the installer |
|              | English                       | ~             |
|              | OK                            | Cancel        |

 Instalator wyświetli monit o wybraniu katalogu, w którym zostanie zainstalowany WiiBuilder. Jeśli nie chcesz używać katalogu domyślnego, kliknij przycisk Przeglądaj ..., aby otworzyć przeglądarkę plików i wybrać preferowany katalog. Kliknij przycisk Dalej>, aby kontynuować.

| 👼 Wiibuilder2 .0.6.3 Setup                                                                                                    | -         |               | ×  |
|----------------------------------------------------------------------------------------------------|-----------|---------------|----|
| Choose Install Location                                                                                                    |           |               |    |
| Choose the folder in which to install Wiibuilder2 .0.6.3.                                                                                  |           |               |    |
| Setup will install Wibuilder2 .0.6.3 in the following folder. To install in a<br>Browse and select another folder. Click Next to continue. | different | : folder, cli | ck |
| Destination Folder                                                                                                    |           |               |    |
| C:\Program Files (x86)\Wilbuilder2                                                                                                    | Brow      | wse           |    |
| Space required: 65.4MB                                                                                                    |           |               |    |
| Space available: 120.0GB                                                                                                    |           |               |    |
| Nullsoft Install System v3.01                                                                                                    | kt >      | Cano          | el |
|                                                                                                    |           |               |    |

 Instalator wyświetli monit o wybranie składników, które chcesz zainstalować. Jeśli nie masz pewności, które komponenty potrzebujesz, wybierz wszystkie komponenty. Kliknij przycisk Instaluj, aby rozpocząć proces instalacji. Jeśli masz już zainstalowany komponent, instalator poinformuje Cię o tym i pominie instalację tego komponentu.

| 🐞 Wiibuilder2 .0.6.3 Setup                                            |                                                                                          | _         |             | $\times$ |
|-----------------------------------------------------------------------|------------------------------------------------------------------------------------------|-----------|-------------|----------|
| Choose Components<br>Choose which features of Wiibu                   | ilder2 .0.6.3 you want to install.                                                       |           |             |          |
| Check the components you war<br>install. Click Install to start the i | nt to install and uncheck the component<br>nstallation.                                  | s you dor | i't want to | 1        |
| Select components to install:                                         | Wilbuilder2.0.6.3     Vinstall DottNetFramework4.5.2     Open W3D files with Wilbuilder2 |           |             |          |
| Space required: 132.2MB                                               |                                                                                          |           |             |          |
| Nullsoft Install System v3,01                                         | < Back Ins                                                                               | tall      | Cano        | el       |

 Kreator instalacji wyodrębni pliki instalacyjne i zainstaluje program. Po zakończeniu instalacji kliknij przycisk Dalej>, aby kontynuować..

| <ul> <li>Wiibuilder2 .0.6.3 Setup</li> <li>Installing</li> <li>Please wait while Wiibuilder2 .0.6.3 is being installed.</li> </ul> | _     |      | ×   | <ul> <li>Wiibuilder2 .0.6.3 Setup</li> <li>Installation Complete</li> <li>Setup was completed successfully.</li> </ul> |
|----------------------------------------------------------------------------------------------------|-------|------|-----|----------------------------------------------------------------------------------------------------|
| Extract: Wibuilder.exe                                                                                                    |       |      |     | Completed<br>Show details                                                                                              |
| Nullsoft Install System v3.01                                                                                                    | ext > | Cano | cel | Nullsoft Install System v3.01                                                                                          |

 Domyślnie instalator ma opcję Uruchom Wiibuilder 2.0.6.3, która powinna być zaznaczona. Jeśli nie, zaznacz to pole, a następnie kliknij przycisk Zakończ, aby zamknąć instalator i uruchomić WiiBuilder.

| 👼 Wiibuilder2 .0.6.3 Setup | - • ×                                                   |  |  |  |  |
|----------------------------|---------------------------------------------------------|--|--|--|--|
|                            | Completing Wiibuilder2 .0.6.3 Setup                     |  |  |  |  |
|                            | Wiibuilder2 .0.6.3 has been installed on your computer. |  |  |  |  |
|                            | Click Finish to close Setup.                            |  |  |  |  |
|                            | Start Wiibuilder2 .0.6.3                                |  |  |  |  |
|                            |                                                         |  |  |  |  |
|                            |                                                         |  |  |  |  |
|                            |                                                         |  |  |  |  |
|                            |                                                         |  |  |  |  |
|                            | < Back Finish Cancel                                    |  |  |  |  |

6. Po uruchomieniu WiiBuilder uruchomi kreatora, który wyświetli serię sześciu animowanych stron, które pokazują, jak wykonać kilka typowych funkcji. Kliknij następny przycisk, aby wyświetlić następną stronę. Jeśli chcesz zobaczyć poprzednią stronę, kliknij ostatni przycisk. Po wyświetleniu wszystkich sześciu stron kliknij przycisk Zakończ, aby zamknąć kreator.

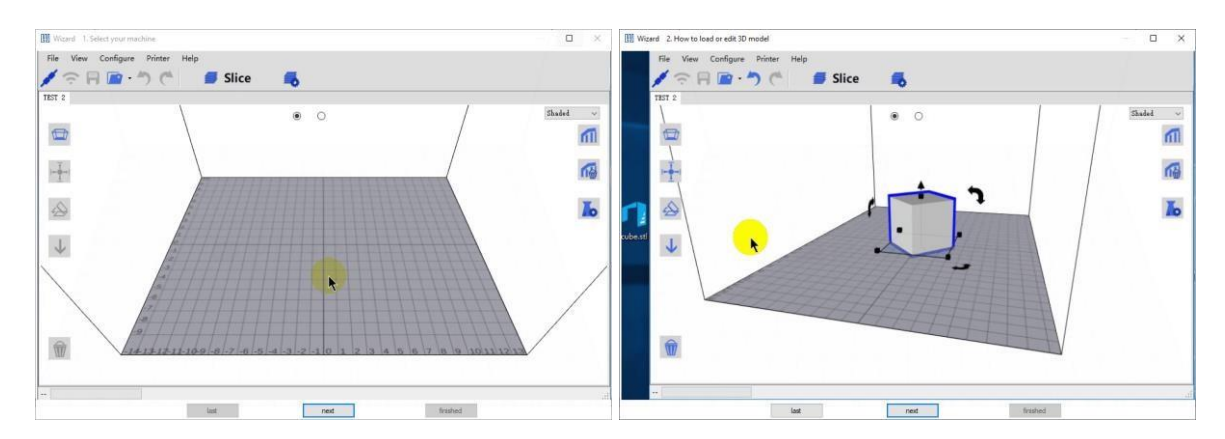

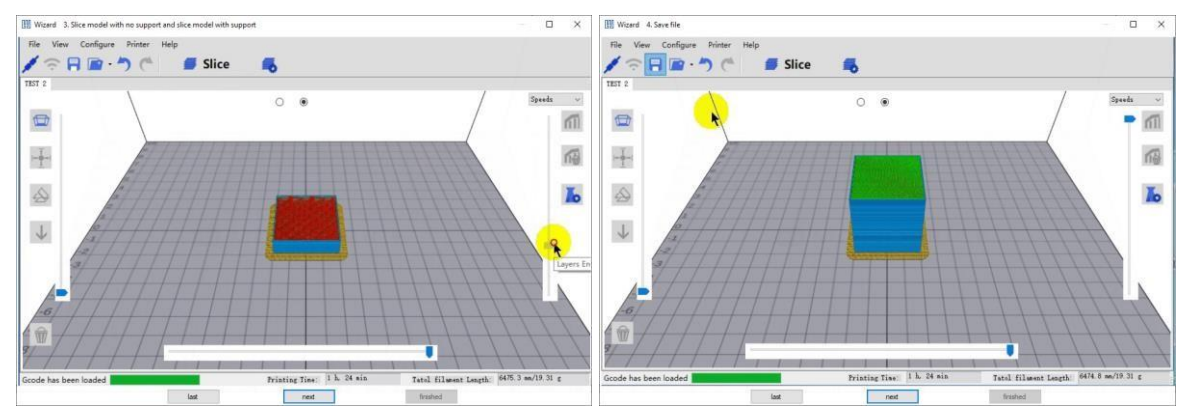

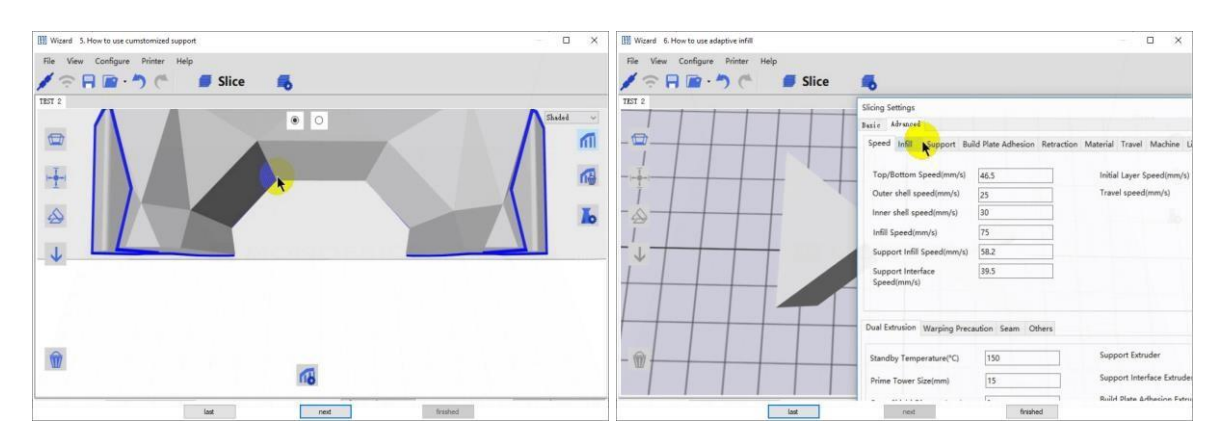

 WiiBuilder wyświetla teraz monit o wybranie typu sprzętu. Wybierz wpis WEEDO TINA 2, a następnie kliknij przycisk OK, aby kontynuować..

|              | First Selecting |
|--------------|-----------------|
| Machine Type | WEEDO TINA2 🗸   |
|              |                 |
|              | *====           |
|              | OK              |

 WiiBuilder jest teraz skonfigurowany i gotowy do użycia! Jeśli chcesz ponownie zobaczyć kreator, kliknij Pomoc> RunWizard. Jeśli chcesz przeczytać instrukcję obsługi, kliknij Pomoc> Instrukcja.

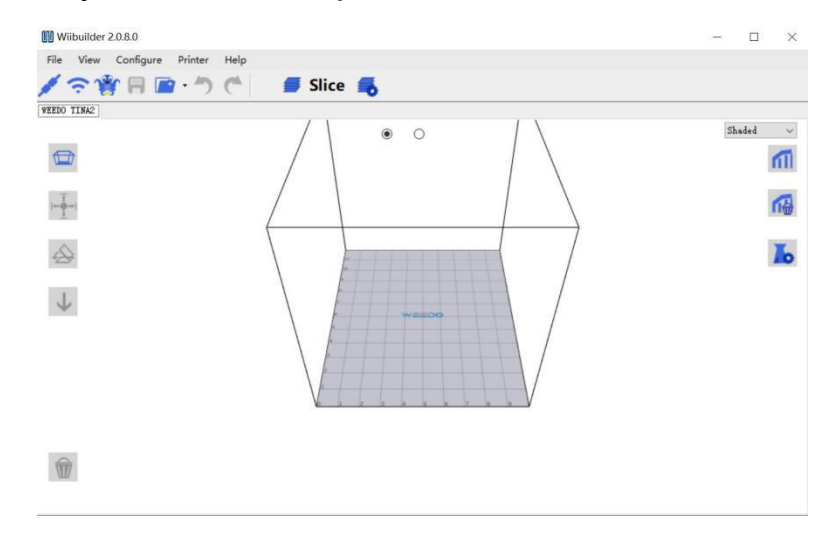

# POMOC TECHNICZNA

WEEDO z przyjemnością zapewnia bezpłatną, internetową pomoc techniczną na żywo, aby pomóc Ci w przypadku jakichkolwiek pytań dotyczących instalacji, konfiguracji, rozwiązywania problemów lub zaleceń dotyczących produktów. Jeśli kiedykolwiek będziesz potrzebować pomocy z nowym produktem, przejdź online, aby porozmawiać z jednym z naszych przyjaznych i kompetentnych pracowników pomocy technicznej. Pomoc techniczna jest dostępna za pośrednictwem przycisku czatu online na naszej stronie internetowej www.weedo.ltd lub przez e-mail, wysyłając wiadomość na adres zoe@wiibooxtech.com. Sprawdź na stronie internetowej godziny wsparcia i linki.

## SPECYFIKACJA

| Model                             | Tina 2                                   |
|-----------------------------------|------------------------------------------|
| Printing Technology               | Fused Filament Fabrication (FFF)         |
| Supported Filament Types          | PLA, PLA Pro                             |
| Filament Diameter                 | 1.75mm                                   |
| Nozzle Diameter                   | 0.4mm                                    |
| Maximum Nozzle Temperature        | 250°C                                    |
| Build Volume                      | 3.9" x 4.7" x 3.9" (100 x 120 x 100 mm)  |
| Printing Accuracy                 | 0.1 - 0.4 mm                             |
| Leveling Method                   | Automatic                                |
| Supported Slicing Software        | WiiBuilder, Cura                         |
| Supported Model File Types        | .STL, .OBJ, .gcode                       |
| Supported Inputs                  | microSD™ card                            |
| Maximum microSD Card Capacity     | 1GB                                      |
| Supported microSD Card Formatting | FAT32, 4096 bytes per sector             |
| Dimensions                        | 8.5" x 7.9" x 10.6" (215 x 200 x 270 mm) |
| Weight                            | 6.6 lbs. (3.0 kg)                        |

*Wi-Fi*® and *Wi-Fi* Alliance® are registered trademarks of *Wi-Fi* Alliance. *microSD*<sup>™</sup> is a trademark of SD-3C, LLC.